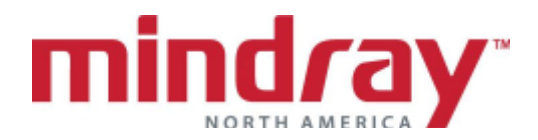

## Passport 8 and Passport 12<sup>™</sup> BEDSIDE MONITOR GUIDELINE 5.22 Software Version

This document is a guideline only to be used as an aid to comprehensive Inservice training.

| NAME:      |  |
|------------|--|
| HOSPITAL:  |  |
| DATE :     |  |
| VALIDATOR: |  |

|                                                                                                    | Performed  | Not<br>Performed | Not<br>Applicable |
|----------------------------------------------------------------------------------------------------|------------|------------------|-------------------|
| A. OVERVIEW                                                                                                    | 1 offormed | T OTTOTTIOU      | ripplicable       |
| 1. Locate ON/OFF button                                                                                                    |            |                  |                   |
| <ol> <li>Locate communication ports and USB ports.</li> </ol>                                                                                                    |            |                  |                   |
| 3. Locate A/C connection                                                                                                    |            |                  |                   |
| 4. Load recorder paper/printer paper                                                                                                    |            |                  |                   |
| <ol> <li>Locate ECG, NIBP, SPO2, and Temp.<br/>connection ports</li> </ol>                                                                                                    |            |                  |                   |
| 6. Discuss module insertion into monitor                                                                                                    |            |                  |                   |
| <ol> <li>Discuss Touch screen and Navigator<br/>knob function</li> </ol>                                                                                                    |            |                  |                   |
| <ul> <li>8. Discuss hard and quick key buttons</li> <li>a. How can a clinician select quick keys when not displayed?</li> <li>b. What quick keys remain on the display at all times?</li> </ul> |            |                  |                   |
| <b>9.</b> How does a clinician exit a menu?                                                                                                    |            |                  |                   |
| <b>10.</b> Locate patient size, date and time                                                                                                    |            |                  |                   |
| B. BASIC FUNCTIONS                                                                                                    |            |                  |                   |
| 1. Attach ECG, NIBP, and SPO2 probe                                                                                                    |            |                  |                   |

PN 0002-08-8012 Rev B

|                                                                |           | Not       | Not        |
|----------------------------------------------------------------|-----------|-----------|------------|
|                                                                | Performed | Performed | Applicable |
| 2. ECG                                                         |           |           |            |
| <ol> <li>Discuss electrode prep and</li> </ol>                 |           |           |            |
| placement                                                      |           |           |            |
| b. Change Lead from II to I                                    |           |           |            |
| c. Enhance the pacemaker                                       |           |           |            |
| pulse/spike                                                    |           |           |            |
| d. Discuss Minimum QRS Threshold*                              |           |           |            |
|                                                                |           |           |            |
| e. Start a recording of ECG                                    |           |           |            |
| f. Stop the recording                                          |           |           |            |
| 3. SPO2                                                        |           |           |            |
| a. Discuss placement of sensor                                 |           |           |            |
| b. Discuss the difference between the                          |           |           |            |
| DeSat and Low SpO2 alarm                                       |           |           |            |
|                                                                |           |           |            |
| 4. NUN-INVASIVE BLOUD PRESSURE                                 |           |           |            |
| (NIDF)                                                         |           |           |            |
| a. Discuss proper curl size<br>b. Set BP interval for every 10 |           |           |            |
| b. Set DF Interval for every 10                                |           |           |            |
| c Stop the NIBP cuff from inflating                            |           |           |            |
| d Locate the current and last several                          |           |           |            |
| NIBP measurements on the main                                  |           |           |            |
| display                                                        |           |           |            |
| e. Turn on the end measurement                                 |           |           |            |
| tone. Explain this feature                                     |           |           |            |
| f. Enable Clock mode*. Explain this                            |           |           |            |
| feature                                                        |           |           |            |
| 5. RESPIRATIONS                                                |           |           |            |
| a. Locate respiratory rate display                             |           |           |            |
| b. Respirations are obtained from                              |           |           |            |
| what sources?                                                  |           |           |            |
| c. Turn respiratory monitoring off                             |           |           |            |
| 6. TEMPERATURE                                                 |           |           |            |
| a. Locate temperature port and                                 |           |           |            |
| display tile                                                   |           |           |            |
| 7. ALARMS                                                      |           |           |            |
| a. Change high HR limit to 130 bpm                             |           |           |            |
| b. Change low SpO2 limit to 87% and                            |           |           |            |
| change to a high priority alarm                                |           |           |            |
| c. How does a clinician know if an                             |           |           |            |
| alarm is turned off?                                           |           |           |            |
| d. Discuss the difference between                              |           |           |            |
| alariii pause allu alariii resel                               |           |           |            |
| is the alarm reset or naucod?                                  |           |           |            |
| Discuss high medium and low                                    |           |           |            |
| priority alarm notifications                                   |           |           |            |
| f. Discuss technical alarms                                    |           |           |            |

|     |                                                          | Performed | Not<br>Performed | Not<br>Applicable |
|-----|----------------------------------------------------------|-----------|------------------|-------------------|
|     | a Discuss latebod alarms including                       | Tenomieu  | T entonneu       | Applicable        |
|     | what alarms are latched and what                         |           |                  |                   |
|     | must be done to acknowledge a                            |           |                  |                   |
|     | latched alarm (Ontional)                                 |           |                  |                   |
| 8   | Change patient size from Adult to                        |           |                  |                   |
|     | Pediatric                                                |           |                  |                   |
| 9.  | Admit a patient to the Passport monitor and              |           |                  |                   |
|     | a. The Panorama Central Station                          |           |                  |                   |
|     | b. The DPM Central Station                               |           |                  |                   |
| 10. | Enter first name and last name                           |           |                  |                   |
|     | a. In demographics window                                |           |                  |                   |
|     | <ul> <li>b. Hospital admission list query</li> </ul>     |           |                  |                   |
|     | (EMR Interface Option)                                   |           |                  |                   |
| 11. | The patient is being removed from the monitor for a test |           |                  |                   |
|     | a What quick button is pressed to                        |           |                  |                   |
|     | suspend monitoring functions?                            |           |                  |                   |
|     | b. Resume monitoring function                            |           |                  |                   |
| 12. | What is the difference between                           |           |                  |                   |
|     | discharge and standby?                                   |           |                  |                   |
| 13. | Adjust SPO2 color to yellow and NIBP                     |           |                  |                   |
|     | color to purple. What happens upon                       |           |                  |                   |
|     | discharge?                                               |           |                  |                   |
| 14. | Perform the following functions in                       |           |                  |                   |
|     | Tabular trends:                                          |           |                  |                   |
|     | <ul> <li>Adjust Tabular trends to display</li> </ul>     |           |                  |                   |
|     | only when a NIBP measurement is                          |           |                  |                   |
|     | obtained                                                 |           |                  |                   |
|     | b. Record/print trends for the last 1                    |           |                  |                   |
|     | nour                                                     |           |                  |                   |
|     | c. How many trends are stored? How                       |           |                  |                   |
| 15  | How cap older waveform data be                           |           |                  |                   |
| 15. | viewed? Scroll back 1 minute in time                     |           |                  |                   |
|     | and record the strip                                     |           |                  |                   |
| 16  | Adjust and discuss the following views                   |           |                  |                   |
|     | on the main display:                                     |           |                  |                   |
|     | a. Big Numerics                                          |           |                  |                   |
|     | b. View other bedside (Networking                        |           |                  |                   |
|     | Installation Required)                                   |           |                  |                   |
| 17. | Discharge a patient from the central                     |           |                  |                   |
|     | station                                                  |           |                  |                   |
|     |                                                          |           |                  |                   |
|     |                                                          |           |                  |                   |
|     |                                                          |           |                  |                   |

|        |                                                                                                    | Performed | Not<br>Performed | Not<br>Applicable |
|--------|----------------------------------------------------------------------------------------------------|-----------|------------------|-------------------|
| 18.    | Does the room number clear upon<br>discharge? Does the patient size return<br>to Adult once the patient is<br>discharged? |           |                  |                   |
| C. ADV | ANCE FUNCTIONS                                                                                                    |           |                  |                   |
| 1.     | ARRHYTHMIA*                                                                                                    |           |                  |                   |
|        | a. Discuss default (preset) arrhythmia                                                                                    |           |                  |                   |
|        | setting<br>b Where are arrhythmia messages                                                                                |           |                  |                   |
|        | displayed?                                                                                                    |           |                  |                   |
|        | c. What leads are used for arrhythmia                                                                                     |           |                  |                   |
|        | analysis and heart rate detection?                                                                                        |           |                  |                   |
|        | 1. Asystole to 4 seconds                                                                                                  |           |                  |                   |
|        | 2. Vtach to 6 PVC/110bpm                                                                                                  |           |                  |                   |
|        | 3. Select VFib to automatically                                                                                           |           |                  |                   |
|        | record                                                                                                    |           |                  |                   |
| 2.     | INVASIVE BLOOD PRESSURES                                                                                                  |           |                  |                   |
|        | (IBP1-4)*                                                                                                    |           |                  |                   |
|        | a. Discuss invasive blood pressure                                                                                        |           |                  |                   |
|        | monitoring setup                                                                                                    |           |                  |                   |
|        | c. Change the label from IBP1 to ART                                                                                      |           |                  |                   |
|        | d. Change the scale to $0-240$ on ART                                                                                     |           |                  |                   |
|        | e. Adjust the recorder to print Lead II                                                                                   |           |                  |                   |
|        | and ART waveform                                                                                                    |           |                  |                   |
| 3.     | CO2*                                                                                                    |           |                  |                   |
|        | b. Setup for a non-intubated patient                                                                                      |           |                  |                   |
|        | c. Change the CO2 scale to 0 to 60                                                                                        |           |                  |                   |
|        | d. Change the sweep speed to 12.5                                                                                         |           |                  |                   |
|        |                                                                                                    |           |                  |                   |
|        | (Passport 12)                                                                                                    |           |                  |                   |
|        | a. Discuss anesthetic agent monitoring                                                                                    |           |                  |                   |
|        | setup                                                                                                    |           |                  |                   |
|        | b. what agents can the monitor<br>identify?                                                                               |           |                  |                   |
|        | c. Adjust the agent scale to 0 -15%                                                                                       |           |                  |                   |
|        | d. Enter DOB for age related MAC                                                                                          |           |                  |                   |
| 5.     | ST*                                                                                                    |           |                  |                   |
|        | a. Enable ST analysis. How does the                                                                                       |           |                  |                   |
|        | b. Adjust the ST alarm on Lead II to                                                                                      |           |                  |                   |
|        | 2mm/.2mV and -2mm/.2mV                                                                                                    |           |                  |                   |

PN 0002-08-8012 Rev B

|                                                                                                    | Performed | Not<br>Performed | Not<br>Applicable |
|----------------------------------------------------------------------------------------------------|-----------|------------------|-------------------|
| <ul> <li>6. QT/QTC* <ul> <li>a. Enable QT/QTc analysis</li> <li>b. Select all leads for analysis</li> <li>c. Change QTc formula</li> <li>d. Adjust QTc limit to 500 (H)</li> <li>e. Print a QT View Report</li> </ul> </li> <li>7. CARDIAC OUTPUT* <ul> <li>a. Locate the Cardiac Output function</li> </ul> </li> </ul>                                                                                                    |           |                  |                   |
| <ul> <li>b. Locate temperature of injectate and patient</li> <li>c. Perform three cardiac output runs</li> <li>d. Discard one cardiac output run</li> <li>e. Print the Cardiac Output curves</li> <li>f. Accept the CO average</li> </ul>                                                                                                    |           |                  |                   |
| <ul> <li>1. Open the Dose Calculation function <ul> <li>a. Enter a weight of 160 pounds</li> <li>b. Select the drug "Dopamine"</li> <li>c. Enter a dosage of 5 mcgs/kg/min</li> <li>d. How many cc/hr is this?</li> <li>e. Print titration table</li> </ul> </li> </ul>                                                                                                    |           |                  |                   |
| <ol> <li>Open the Hemodynamic Calculation         <ol> <li>Discuss the auto-entering of parameter information</li> <li>Enter/Adjust the following information:</li></ol></li></ol>                                                                                                    |           |                  |                   |
| <ul> <li>3. Open the View Other screen (Network Installation Required) <ul> <li>a. Select one monitor to view in addition to the current patient</li> <li>b. Display Lead II and the SPO2 waveform on a remote monitor</li> <li>c. Discuss alarm reset on a remote patient</li> <li>d. What do the following bed icons mean on the remote monitors? <ul> <li>1. Red</li> <li>2. Yellow</li> <li>3. Blue</li> <li>4. Gray</li> </ul> </li> </ul></li></ul> |           |                  |                   |

| <ol> <li>Date/Time Adjustment         <ol> <li>Adjust the date and time</li> <li>Discuss daylight saving time consideration</li> </ol> </li> </ol> |  |
|----------------------------------------------------------------------------------------------------|--|
| 2. Recalibrate the Touch Screen                                                                                                    |  |
| <ol> <li>Disable the Touch Screen for cleaning<br/>Re-enable the Touch Screen</li> </ol>                                                           |  |

## Mindray DS USA, Inc. Document Revision

| DESCRIPTION:<br>Passport 8 & Passport 12 Bedside<br>Monitoring Guideline |                       | ssport 12 Bedside         | DOCUMENT NO: 0002-08-8012 |  |
|--------------------------------------------------------------------------|-----------------------|---------------------------|---------------------------|--|
|                                                                          |                       | deline                    | REVISION: <b>B</b>        |  |
|                                                                          |                       |                           | SHEET 7 of 7              |  |
|                                                                          | [                     |                           |                           |  |
| REV.<br>LETTER                                                           | CR NO. &<br>EFF. DATE | DESCRIPTION               |                           |  |
| А                                                                        | CR42212               | Original Release as Rev A |                           |  |
| В                                                                        | CR43095               | Update to Rev B           |                           |  |
|                                                                          | 10/17/2016            |                           |                           |  |